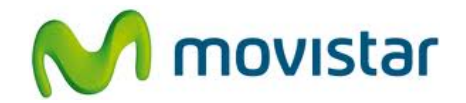

## BlackBerry Q10

## Cómo compartir internet hotspot en celular Movistar BlackBerry (versión 10.1)

|                                                                                                    | <ol> <li>Esta configuración permite compartir el<br/>Internet de tu celular con otros equipos<br/>que soporten Wi-Fi (Laptop, celular, etc.)</li> <li>Tener en cuenta que el consumo<br/>compartido será descontado de tu plan<br/>de datos.</li> </ol> |
|----------------------------------------------------------------------------------------------------|----------------------------------------------------------------------------------------------------|
| <ul> <li>Wi-Fi<br/>SERVICIO.TECNICO</li> <li>Bluetooth<br/>Desactivado</li> <li>NFC<br/>Activado</li> <li>Router Wi-Fi<br/>Sin conexión</li> <li>Internet móvil<br/>Desactivado</li> <li>VPN<br/>Sin conexión</li> </ul>                                                                                                    | <ol> <li>Realizar los siguientes pasos:</li> <li>Ir al menú principal</li> <li>Seleccionar Config.</li> <li>Seleccionar Conexiones de red.</li> <li>Seleccionar Router W-Fi.</li> </ol>                                                                 |
| Cancelar       Acerca de       Siguiente         Image: Constraint of the second second | <ol> <li>Si aparece la siguiente pantalla presionar<br/>Siguiente.</li> </ol>                                                                                                    |

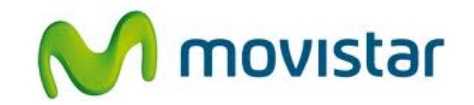

| AnteriorAcerca deSiguienteSiguienteSiguienteSiguienteSiguienteConfigurar la contraseña del router Wi-FiCree una contraseña personal WPA2 para que<br>dispositivos Wi-Fi se conecten a su dispositivo.ContraseñaSiguienteContraseñaSiguienteLa contraseña debe tener entre 8 y 64 caracteres.                                                                                                    | <ul> <li>Ingresar una contraseña para la red Wi-Fi<br/>que se compartirá.</li> <li>Presionar Siguiente.</li> </ul>                                                                                                    |
|----------------------------------------------------------------------------------------------------|----------------------------------------------------------------------------------------------------|
| Router Wi-Fi   Router Wi-Fi   Image: State in the state in the state in the | <ol> <li>Deslizar hacia la derecha el botón de<br/>Router Wi-Fi.</li> <li>Por defecto el nombre de la red Wi-Fi<br/>que se compartirá es BlackBerry Mobile<br/>Hotspot.</li> </ol>                                                                       |
|                                                                                                    | <ol> <li>Colocar el celular cerca al otro equipo<br/>que utilizará el Internet compartido.</li> <li>En el otro equipo activar Wi-Fi y<br/>seleccionar el nombre de la red Wi-Fi<br/>compartida (por defecto es BlackBerry<br/>Mobile Hospot).</li> </ol> |